Tageszeitliche Korrektur-Magnetik

- Besuchen Sie folgende site: <u>http://www.intermagnet.org/</u>
- Nach Auswahl Ihrer bevorzugten Sprache bewegen Sie sich hierhin: http://www.intermagnet.org/data-donnee/download-eng.php
- Dort übernehmen Sie Vorschläge für Datenformat etc. und geben das entsprechende Datum ein.
- Abschließend search for Data und FUR auswählen dieentsprechend Datei auf Ihrem PC speichern.
- Installieren Sie GemLink, starten Sie das Programm und wählen Sie unter tools Diurnal Correction
- Ab dann ist das ganze selbsterklärend (Hoffe ich zuminsdest).
- Bei Problemen email an mich